1. Upis popratnog pisma za A5 uputnicu:

| 🔁 Elektronsko p                | ismo specijalisti prilikom konzulatcije s A5 uputnicom                                                                                                    |                                                                 |                                   | ×                  |
|--------------------------------|----------------------------------------------------------------------------------------------------|-----------------------------------------------------------------|-----------------------------------|--------------------|
| ANAMINEZA (rel                 | evantni podaci o dosdašnjim bolestima i liječenju)LIJEKOVI KOJE PACIJEN                                                                                         | TUZIMA                                                          |                                   |                    |
| anamneza                       | M01AE01 112 IBUPROFEN B                                                                                                    | ELUPO (tol. film obl. 30x400 mg)                                |                                   | 0                  |
|                                | M01AE01 112 IBUPROFEN<br>N05BA01 112 NORMABEL<br>N06AB06 171 ZOLOFT (tbl.                                                                                       | BELUPO (tbl. film obl. 30x400 mg<br>(tbl. 30x5 mg)<br>28x50 mg) | )<br>Prebai<br>označeni I<br>pism | ci<br>lijek u<br>o |
| DOSADAŠNJA (                   | OBRADA KLINIČKO PITANJE - koji                                                                                                    | je osnovni razlog upućivanja p                                  | acijenta na                       |                    |
|                                |                                                                                                    |                                                                 |                                   | 2                  |
| NAPOMENA                       |                                                                                                    |                                                                 |                                   |                    |
| napomena                       |                                                                                                    |                                                                 |                                   |                    |
| NALAZI                         | 💽 Cezih nalazi 💮 Ostali nalazi 💮 Nalazi oz                                                                                                    | načeni za privitak A5 uputnice                                  |                                   | -                  |
| laboratorijska<br>dijagnostika | 28090-10 K - KKS, 28810-10 K - DKS, 28101-10 K - SE                                                                                                    | 02.02.2018                                                      |                                   |                    |
| laboratorijska<br>dijagnostika | 22125-10 U - Kompletna pretraga urina                                                                                                    | 02.10.2017                                                      | 6                                 |                    |
| laboratorijska                 | 28350-10 S - Željezo, 28333-10 S - UIBC, 24610-10 S - ALT, 24601-10 S - AST, 2<br>GGT, 28090-10 K - KKS, 28101-10 K - SE, 22125-10 U - Komoletna pretraga urina | 4681-10 S -<br>. 21421-10 S 24.01.2017                          | . <u>(</u>                        | J                  |

 U donjem dijelu ekrana dodali smo popis svih nalaza koji su za pacijenta došli putem Ceziha u obliku PDF nalaza. Dvostrukim klikom red u tablici PDF nalaz će se otvoriti. Ukoliko želite dodati nalaz u A5 uputnicu i poslati ga kao privitak uputnici, kliknite na red s željenim nalazom jednom (označite ga) i klknite na tipku

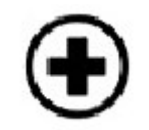

3. Ukoliko u privitak želite dodati bilo koji drugi PDF (nalaz privatne pretrage koju je pacijent obavio, skenirani dokumenti i sl.), kliknite na

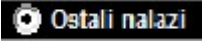

4. Pojavit će se novi prozor:

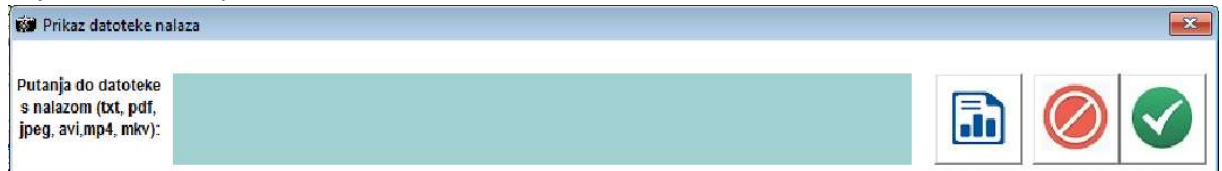

Kliknite na tipku:

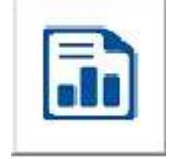

Otvorit će se prozor pomoću kojeg ćete programu reći gdje se na računalu nalaze željene datoteke – zadano će se otvoriti mapa aplikacije MedO:

|                          | Disk (C.) > Programmes (xoo) > Met |                                | ~ 0         | Search Medo      |    | p   |   |
|--------------------------|------------------------------------|--------------------------------|-------------|------------------|----|-----|---|
| Organise 🔻 New folder    |                                    |                                |             |                  |    | . ? |   |
| DOC280720-28072020164520 | ^ Name                             | Date modified                  | Туре        | Size             |    |     | ^ |
| IPTUpdater               | ActiveXControls                    | 15.1.2018, 10:30               | File folder |                  |    |     |   |
| Recept_v18               | Disketa                            | 23,7,2020, 10:15               | File folder |                  |    |     |   |
| Reports                  | Distribucija                       | 24.7.2020. 12:49               | Filefolder  |                  |    |     |   |
|                          | eRacun                             | 10.7.2020. 15:41               | File folder |                  |    |     |   |
| ConeDrive                | lcons and pics                     | 15.1.2018. 10:30               | File folder |                  |    |     |   |
| 💻 This PC                | IPTUpdater                         | 1 <mark>9.3.2020, 12:02</mark> | File folder |                  |    |     |   |
| Desktop                  | LauncherArhiva                     | 4.2.2020, 12:19                | File folder |                  |    |     |   |
|                          | - Log                              | 29.7.2020. 9:39                | File folder |                  |    |     |   |
| Developed                |                                    | 15.1.2018. 10:30               | File folder |                  |    |     |   |
| Downloads                | 📙 MedoNadogradnja                  | 1.6.2017. 12:25                | File folder |                  |    |     |   |
| J Music                  | MedoPDF                            | 29.7.2020. 9:40                | File folder |                  |    |     |   |
| My Web Sites on MSN      | Nalazi                             | 28.7.2020. 13:01               | File folder |                  |    |     |   |
| E Pictures               | PDFadobe                           | 16.4.2020. 12:44               | File folder |                  |    |     |   |
| Videos                   | Podaci                             | 6.5.2020. 20:30                | File folder |                  |    |     |   |
| Local Disk (C:)          | Racun                              | 8.4.2020. 10:07                | File folder |                  |    |     |   |
| m Data (D:)              | 🗸 📙 Reports                        | 29,7,2020, 10:03               | File folder |                  |    |     | ¥ |
| File name:               |                                    |                                |             | Slikovne datotel | ka | ~   |   |

Nakon što ste našli i označili željeni PDF, kliknite na tipku

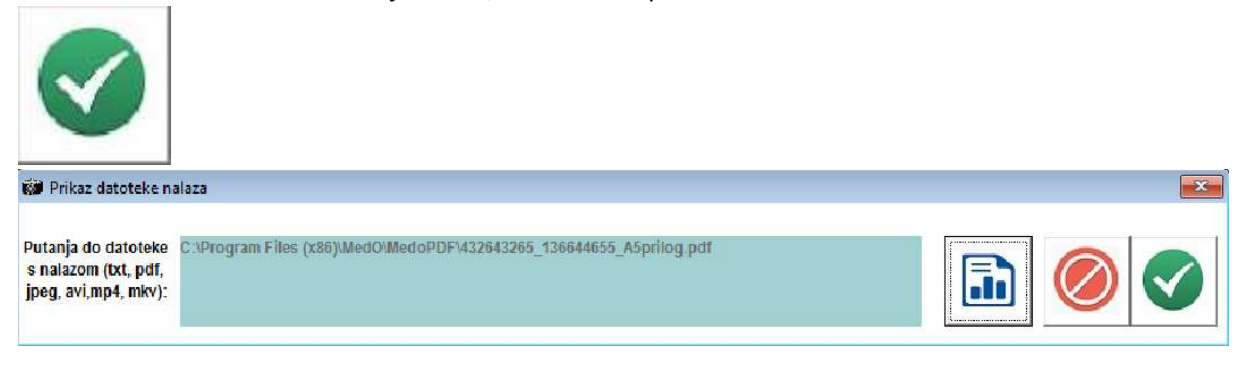

5. Da biste vidjeli sve nalaze i druge dokumente koje ste označili da ih želite poslati kao privitak A5 uputnici kliknite na

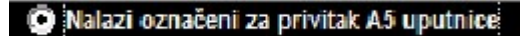

| 🛱 Elektronsko pismo specijalisti prilikom konzulatcije s A5 uput                                                                | nico       | m                                                       |               |
|----------------------------------------------------------------------------------------------------|------------|---------------------------------------------------------|---------------|
| ANAMNEZA (relevantni podaci o dosdašnjim bolestima i liječenj                                                                   | u)         | LIJEKOVI KOJE PACIJENT UZIMA                            |               |
| anamneza                                                                                                    | 0          | M01AE01 112 IBUPROFEN BELUPO (tbl. film obl. 30x400 mg) | 0             |
|                                                                                                    |            |                                                         |               |
|                                                                                                    |            |                                                         |               |
|                                                                                                    |            |                                                         |               |
|                                                                                                    |            |                                                         |               |
|                                                                                                    |            | M01AE01 112 IBUPROFEN BELUPO (tbl. film obl. 30x400 n   | 19) (P        |
|                                                                                                    |            | N05BA01 112 NORMABEL (tbl. 30x5 mg)                     |               |
|                                                                                                    |            | noonboo nn zocor (lui: zoxoo mg)                        | Prebaci       |
|                                                                                                    | ~          |                                                         | pismo         |
| DOSADAŠNJA OBRADA                                                                                                    |            | KLINIČKO PITANJE - koji je osnovni razlog upućivanja    | pacijenta na  |
| ooraa                                                                                                    |            |                                                         |               |
|                                                                                                    |            |                                                         |               |
|                                                                                                    |            |                                                         |               |
|                                                                                                    |            |                                                         |               |
|                                                                                                    |            |                                                         |               |
| NAPOMENA                                                                                                    |            |                                                         |               |
| napomena                                                                                                    |            |                                                         |               |
| NALAZI 💮 Cezih nalazi 💮 Ostali                                                                                                  | nala:      | i 💽 Nalazi označeni za privitak A5 uputnice             |               |
| Nalazi u privi                                                                                                    | iku A      | 5 uputnice                                              |               |
| C:\Program Files (x86)\Medo\Nalazi\1.1.1.1-IP1_150309_60a49d6d-8<br>C:\Program Files (x86)\Medo\MedoPDE\Malic\AP_900004142_2019 | 81d1<br>04 | -4c6c-82ff-15acca1bb648.pdf<br>RV ndf                   |               |
| C:\Program Files (x86)\MedO\MedoPDF\Malic\900004126_2019_08_                                                                    | IzvjC      | MjeslzvrRadu.pdf                                        |               |
|                                                                                                    |            |                                                         |               |
| <                                                                                                    |            |                                                         | > <b>&gt;</b> |

U tablici pri dnu prozora pojavit će se popis označenih dokumenata koje ste označili da idu s uputnicom A5 kao privitak:

Dvostrukim klikom na pojedini red, PDF dokument će se otvoriti.

6. Ukoliko ste se uvjerili da ste sve ispravno napravili, kliknite na tipku

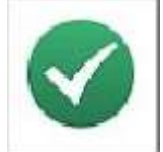

7. Medo će u popratno pismo uz A5 uputnicu dodati PDF dokumente koje ste označili da treba poslati kao privitak uz uputnicu i kada ih spoji, otvorit će PDF dokument koji sadrži pismo i popratnu dokumentaciju u jednom dokumentu. Ukoliko se želite uvjeriti da je dokument ispravan, pričekajte nekoliko sekundi prije nego zaključite pregled da se dokument otvori.